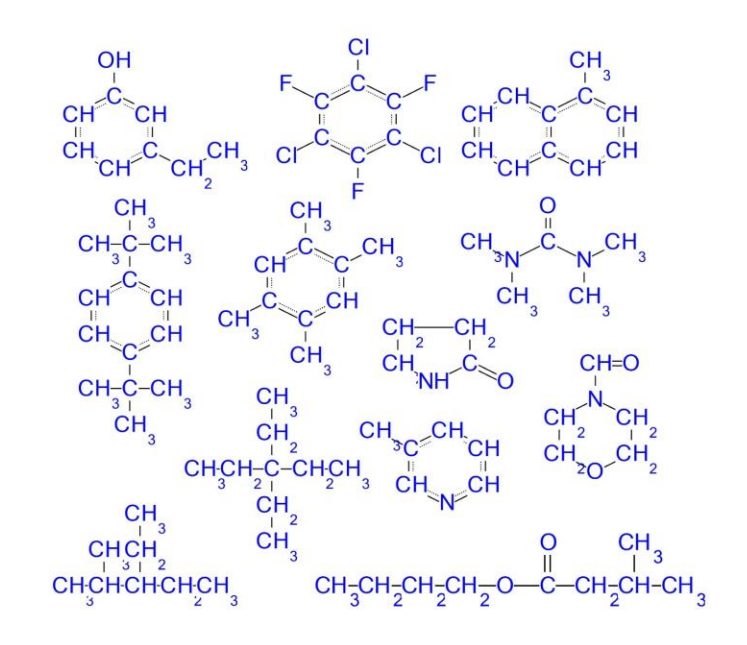

# $\begin{array}{c} \rho & \Delta H_{v} & T_{c} & \Delta G \\ \eta_{l} & D_{ab} & \gamma_{12} & Tf_{cc} \\ \delta_{h} & P_{vp} & \sigma & C_{p} \\ T_{b} & \lambda_{V} & S_{f} & P_{c} \end{array}$

## Major Upgrade Procedure Cranium and Synapse

Kevin G. Joback Molecular Knowledge Systems kevin@molecularknowledge.com

Documentation Date: 2023-12-21

### **Overview:** Major Upgrade Procedure

Version 4.0 is the current version of Synapse, Professional Edition. Version 5.0 is the current version of Cranium, Professional Edition.

A major upgrade consists of two steps:

- You must upgrade your license key.
- You must upgrade the application.

The following pages detail these two steps.

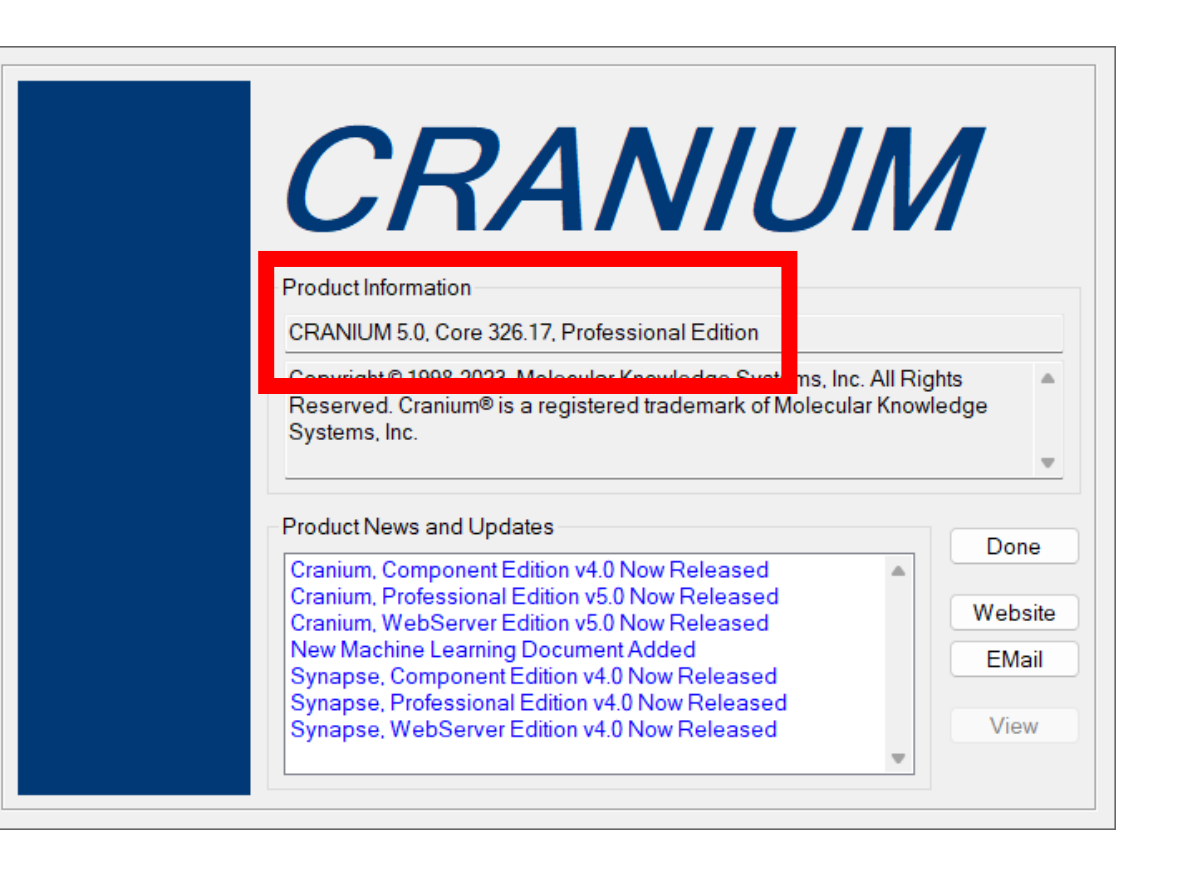

### 1) Receive V2C Upgrade File

- a) We will email you a "V2C File". This is a file containing upgrade codes for your USB license key.
- b) Download this file onto your computer's hard disk.

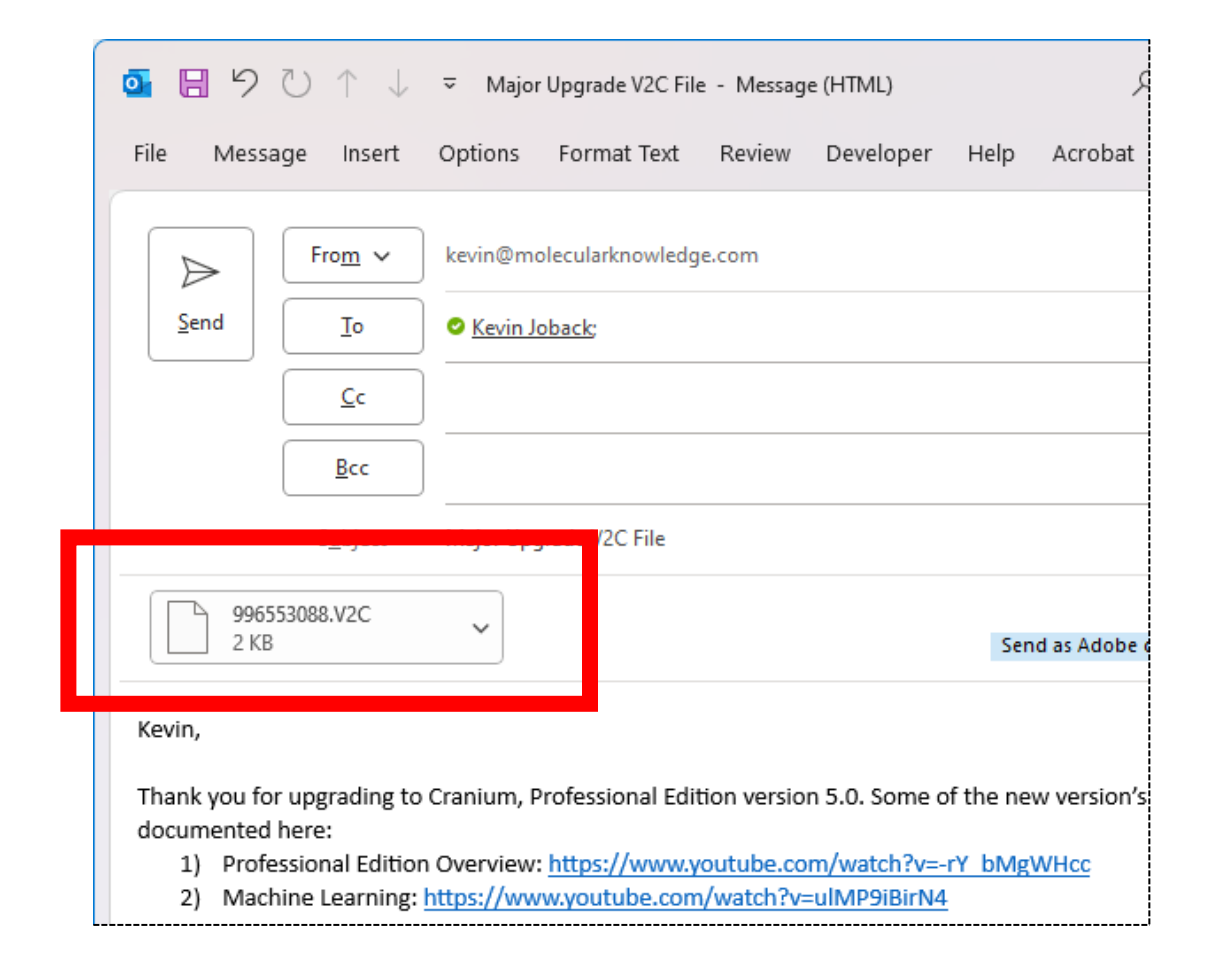

### 2) Insert your License Key

### a) Insert your current license key into your computer's USB slot.

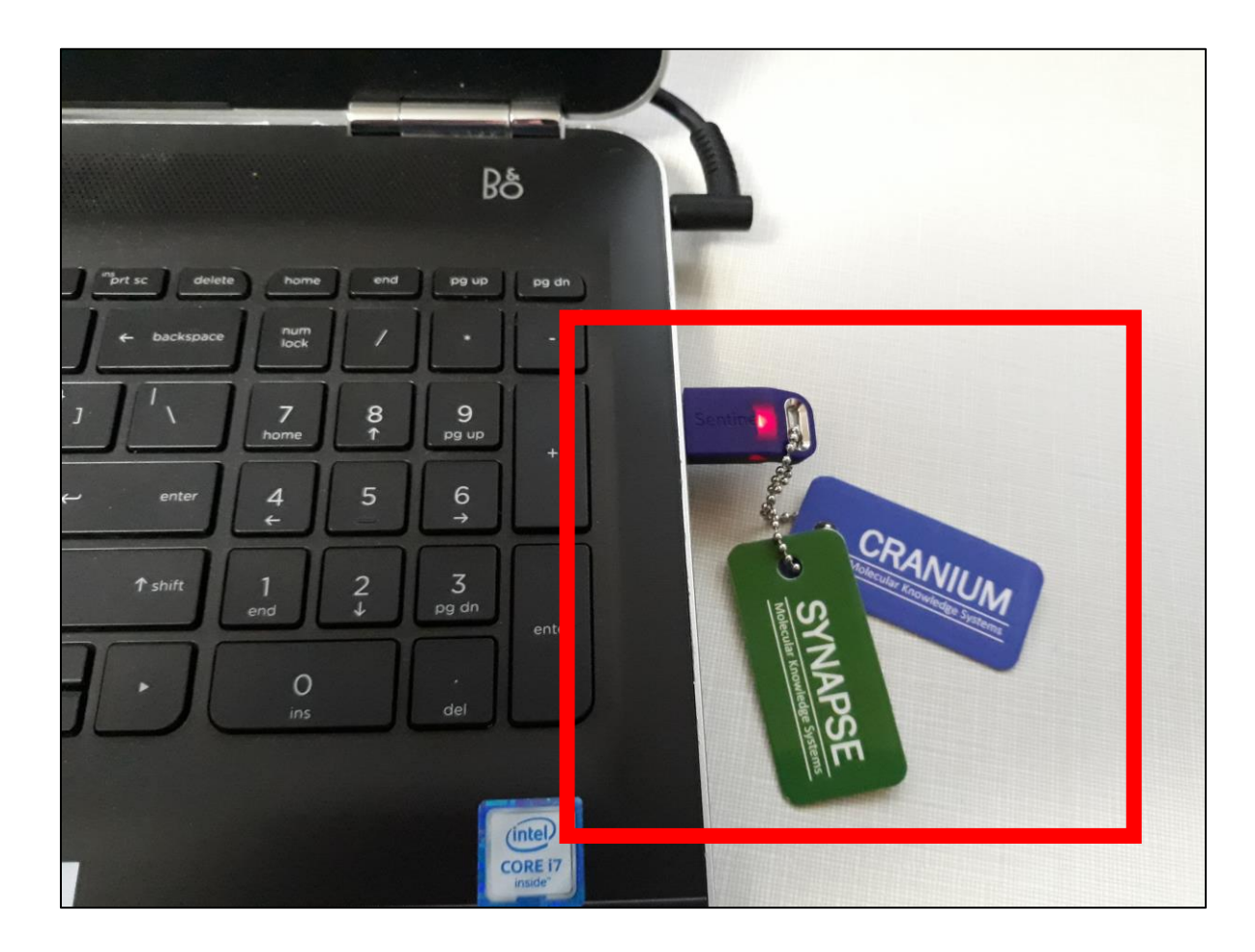

### 3) Start License Key Control Center

- a) Select "License Key Control" from the Start Menu's Synapse or Cranium folder.
- b) This menu item should be present in your current product version. If the menu or menu item is not present, then you must reverse the order of the upgrade, i.e., upgrade the application first, then upgrade the license key.

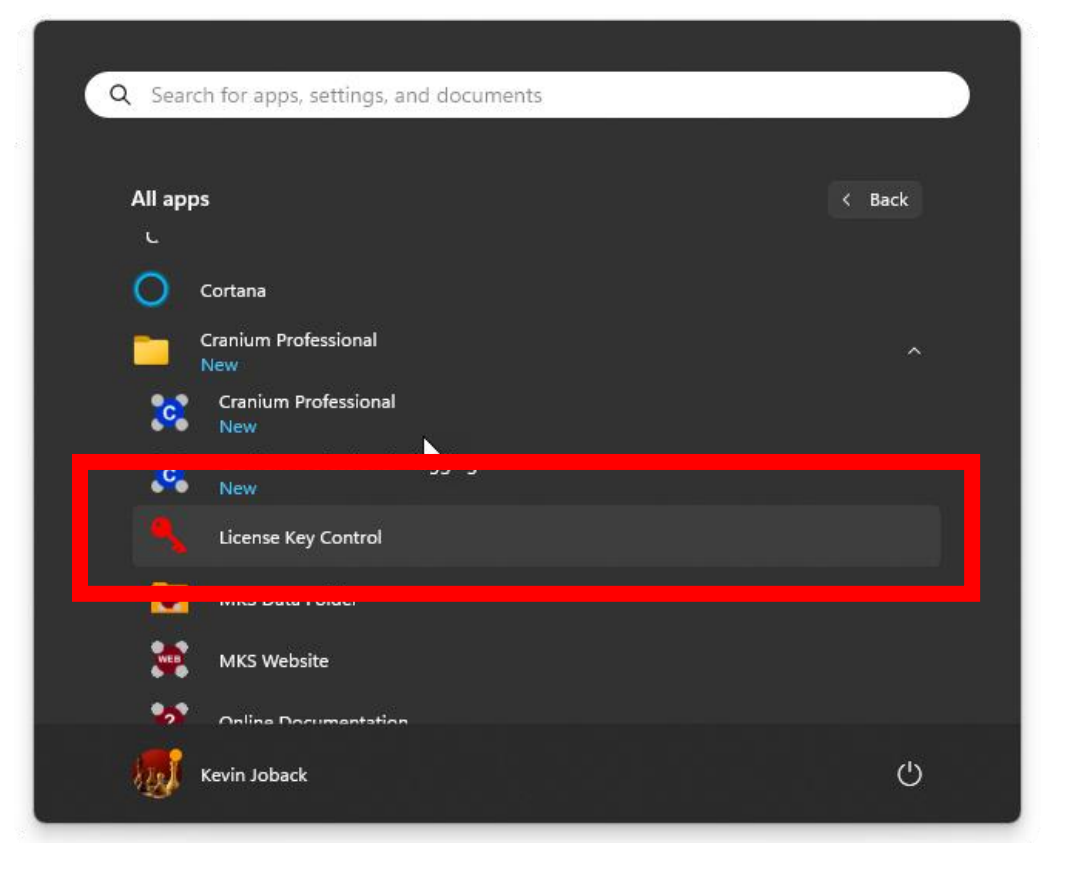

### 4) Start License Key Control Center

- a) The Sentinel Admin
  Control Center application
  will be displayed in your
  web browser.
- b) Make sure the "Key ID" of the key you inserted matches the name of the file attached to the email we sent to you. (Contact us if it does not match.)

2 0 ACC Thales Sentinel ACC: Sentinel Keys X 4 C (i) localhost:1947/\_int\_/devices.html Ð 5 6 A 57 3 CD s^≡ ••• 👿 MKS Chem Props 🚽 Google Analytics 📊 LinkedIn Home 📊 Post Inspector 🔯 Wazoku Challenges NS NineSights Topics 囯 Today's Front Pages > Other favorites Q ۲ Sentinel Admin Control Center Help 62 G 0 Sentinel Keys Host Name: xenon 0 Sentinel Keys 0 +Vend Key ID ey Type Version Sessions Actions Location Configuration Q Products 6447 996553088 entinel HL Pro Products Features Sessions Blink on Local HASP 4.31 (6447 Q 6447 LITHIUN 370662421 entinel HL Net 10 HASP Browse Net Features 4.31 Features (6447 ARM 6447 Local eserved for New SL Kev SL 8.32 🛓 Fingerprint (6447 Q Sessions 氮 Update/Attach 03 in Access Log Configuration

# 5) Apply the Upgrade File

- a) Press the Update/Attach tab on the left side of the window
- b) Press the "Select File" button and select the V2C file you downloaded from our email to you.
- c) Press the Apply File button.

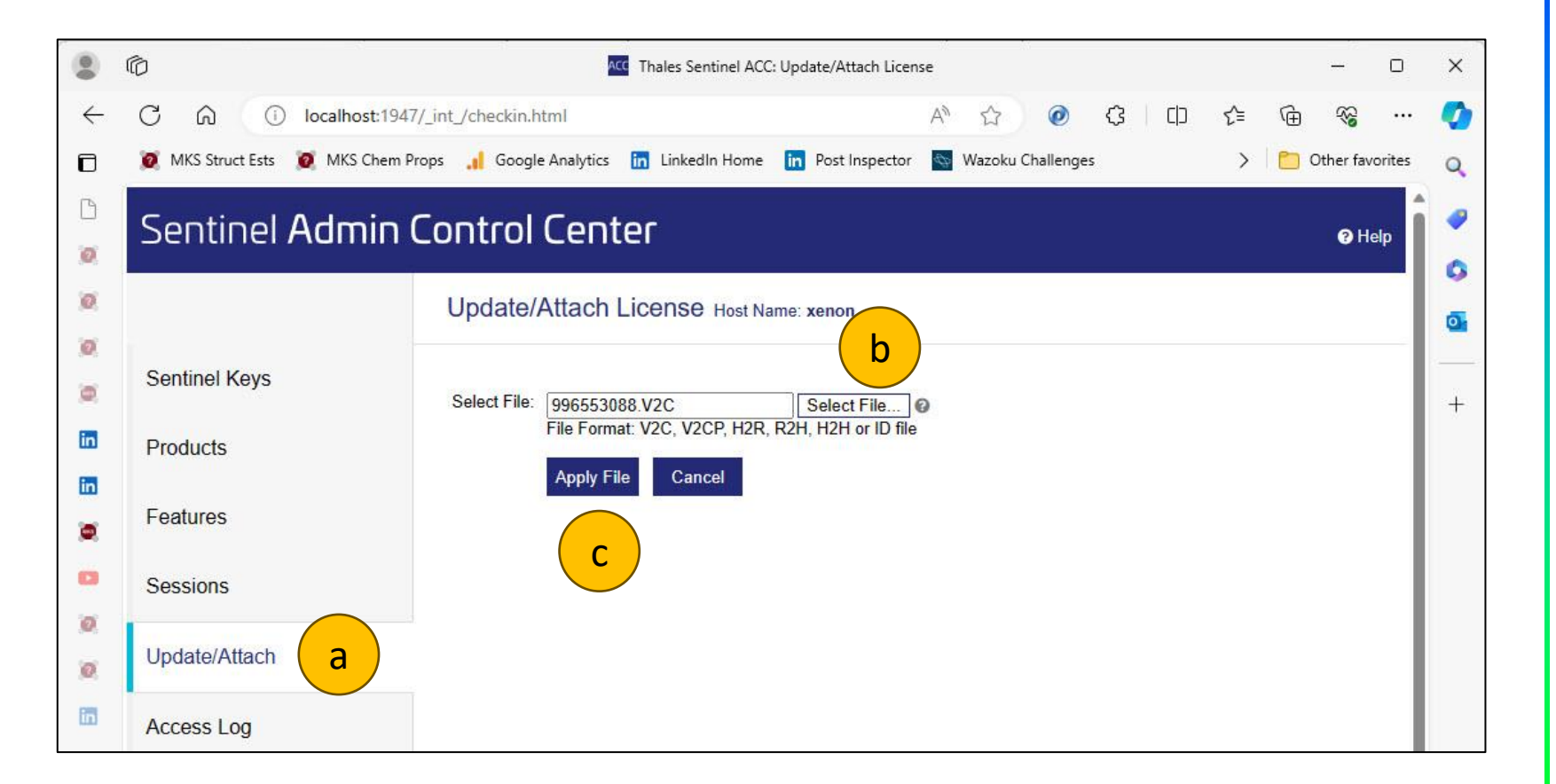

### 6) Check for Success

- a) The update process should take less than 5 seconds
- b) If you encounter any error, please take a screen capture of this window and send it to us.

| 0            | Ô                                | ACC Thales Sentinel ACC: Attach/Update                                                                                | - C            | ı x |
|--------------|----------------------------------|----------------------------------------------------------------------------------------------------|----------------|-----|
| $\leftarrow$ | C Q i localhost:194              | //_int_/checkin_file.html A <sup>N</sup> ☆ @ 🕄 🗇 🗲 🤅                                                                  | ÷ % ·          | 📀   |
| ٦            | 🧕 MKS Struct Ests 🛛 🙋 MKS Chem P | rops 🔒 Google Analytics 📊 LinkedIn Home in Post Inspector 🚳 Wazoku Challenges > 🌔                                     | Other favorite | s Q |
| 0            | Sentinel Admin                   | Control Center                                                                                                    | 🕜 Help         | Î   |
| 0            |                                  | Attach/Update                                                                                                    |                | •   |
| 10)<br>10)   | Sentinel Keys                    |                                                                                                    |                | +   |
| in           | Products                         | Your update was applied successfully.                                                                                 |                |     |
| in<br>(201   | Features                         | License Key with ID 996553088 was updated.<br>Click ID number link to display the Features list for this License Key. |                |     |
|              | Sessions                         |                                                                                                    |                |     |
| 0            | Update/Attach                    |                                                                                                    |                |     |
| in           | Access Log                       |                                                                                                    |                |     |

# 7) Goto the Upgrade Form Webpage

**Synapse**: <u>https://www.molecularknowledge.com/Synapse/ProfessionalEdition/Version04/MajorUpgrade/MajorUpgradeForm.html</u> **Cranium**: <u>https://www.molecularknowledge.com/Cranium/ProfessionalEdition/Version05/MajorUpgrade/MajorUpgradeForm.html</u>

- a) Click on the link above that corresponds to the product you are upgrading.
- b) The product's "Major Upgrade Form" webpage will be displayed in your web browser.

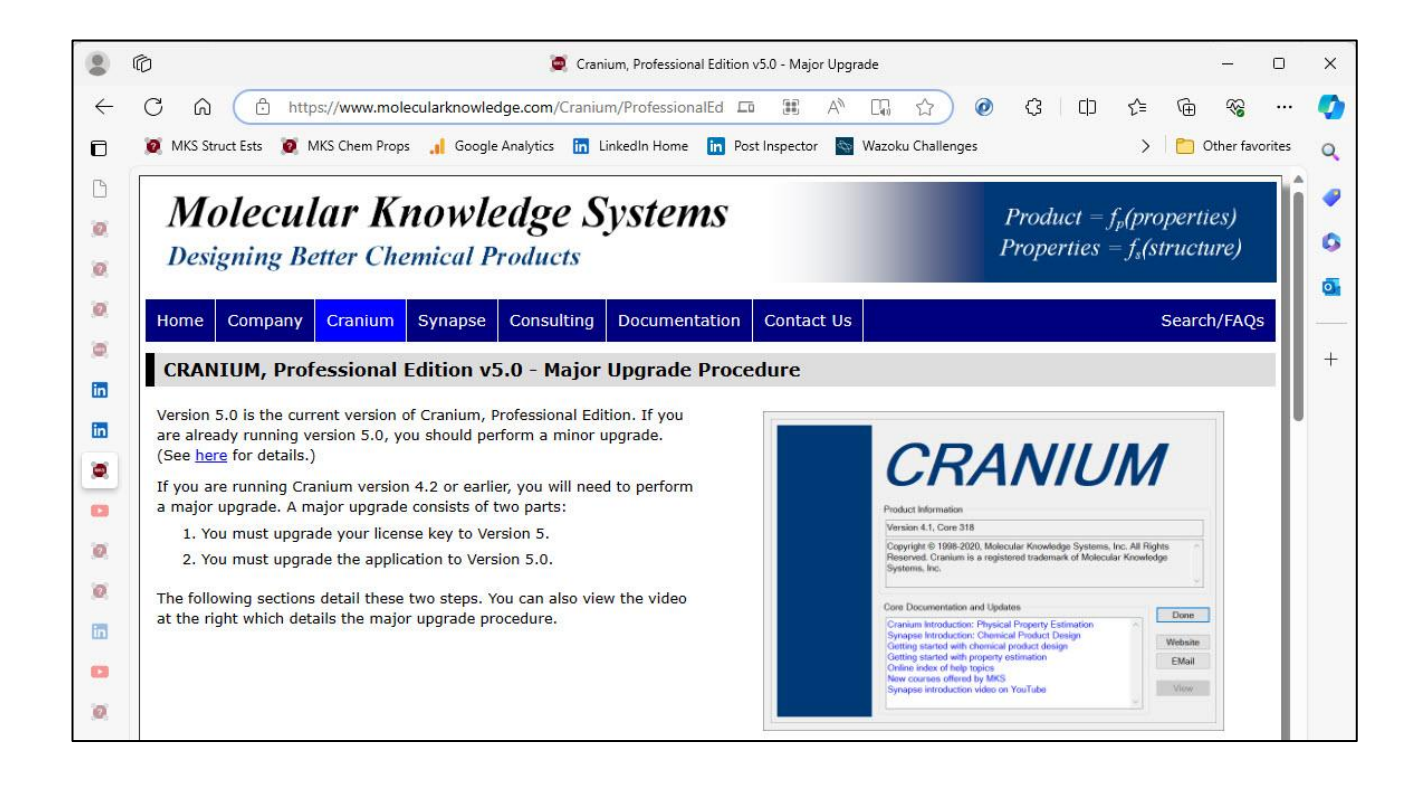

### 8) Complete the Upgrade Form

- a) Scroll to the bottom of the webpage and enter your name and the name of your company.
- b) Check the "Human Check" checkbox.
- c) Press the Download Update button.

| 0       | r Cranium                                                                                                    | , Professional Edition v5.0 - Major Upgrade —                                                                                                    | ×        |  |  |
|---------|----------------------------------------------------------------------------------------------------|----------------------------------------------------------------------------------------------------|----------|--|--|
| <<br>0  | C    G    ⊕ https://www.molecularknowledge.com/Cranium//      Ø    MKS Struct Ests    Ø    MKS Chem Props     Google Analytics    Im    Linke                                                                                                    | ProfessionalEdition/Versi A 🗔 🏠 🥑 🔇 🖨 🗲 🏀 😪 …<br>edIn Home 🛅 Post Inspector 📓 Wazoku Challenges > 📄 Other favorites                                                                                                    | <b>0</b> |  |  |
| 0       | Home  Company  Cranium  Synapse  Consulting  Documentation  Contact Us  Search/I    Upgrade Your Application  Search/I  Search/I  Search/I  Search/I  Search/I                                                                                                    |                                                                                                    |          |  |  |
|         | Warning: installing this update will remove previous<br>versions of Cranium. If you do not have a license for<br>Cranium version 5, you will no longer be able to run<br>your previous version. Please contact Molecular<br>Knowledge Systems to obtain major upgrade details. | Molecular Knowledge Systems    Product = f_#(properties)      Designing Better Chemical Products    Properties = f_{i}(structure)      Home    Company    Granum      Synapse    Consulting    Documentation      Contact Us    Scarch/FAQS                                                              | <b>•</b> |  |  |
|         | Complete the form below, click the 'Download Update' button.<br>The download page will be displayed. Click the download link,<br>and execute the installer program to install the latest version<br>of Cranium.<br>First Name (required):                                      | Download: Cranium, Professional Edition v5.0 - Installation Program<br>IMPORTANT: you should exit all instances of Cranium before you begin the upgrade: If<br>you do net, the new version will elil be installed, but you might not be able to access the<br>new version until you rebot your computer. |          |  |  |
| in<br>D | Kevin<br>Last Name (required):<br>Joback                                                                                                    | Pressing the Download Update button will take you to the Upgrade page. Click the<br>Download Cranium link on the page to download the installation program.                                                                                                    |          |  |  |
|         | Company (required):<br>Molecular Knowledge Systems, Inc.<br>Human Check (required) - Please check this<br>box:<br>Download Update                                                                                                    | - ♂ ×<br>wiedge.com/cgi-bin/form A ☆ ① ☆ ⊕ ↓ @ ♥ ♥ … ♥<br>Downloads ○ Q … ☆<br><i>fp(properties)</i><br>20 MBp - 141 Mg et 162 MB 1 min left<br>s = f_i(structure)                                                                                                    |          |  |  |
| +       |                                                                                                    | Once the installation program has been downloaded, click the open file link to begin the upgrade.                                                                                                    | ם<br>چ   |  |  |

### 9) Download the Installation Program

a) Click the left mouse button on the download link

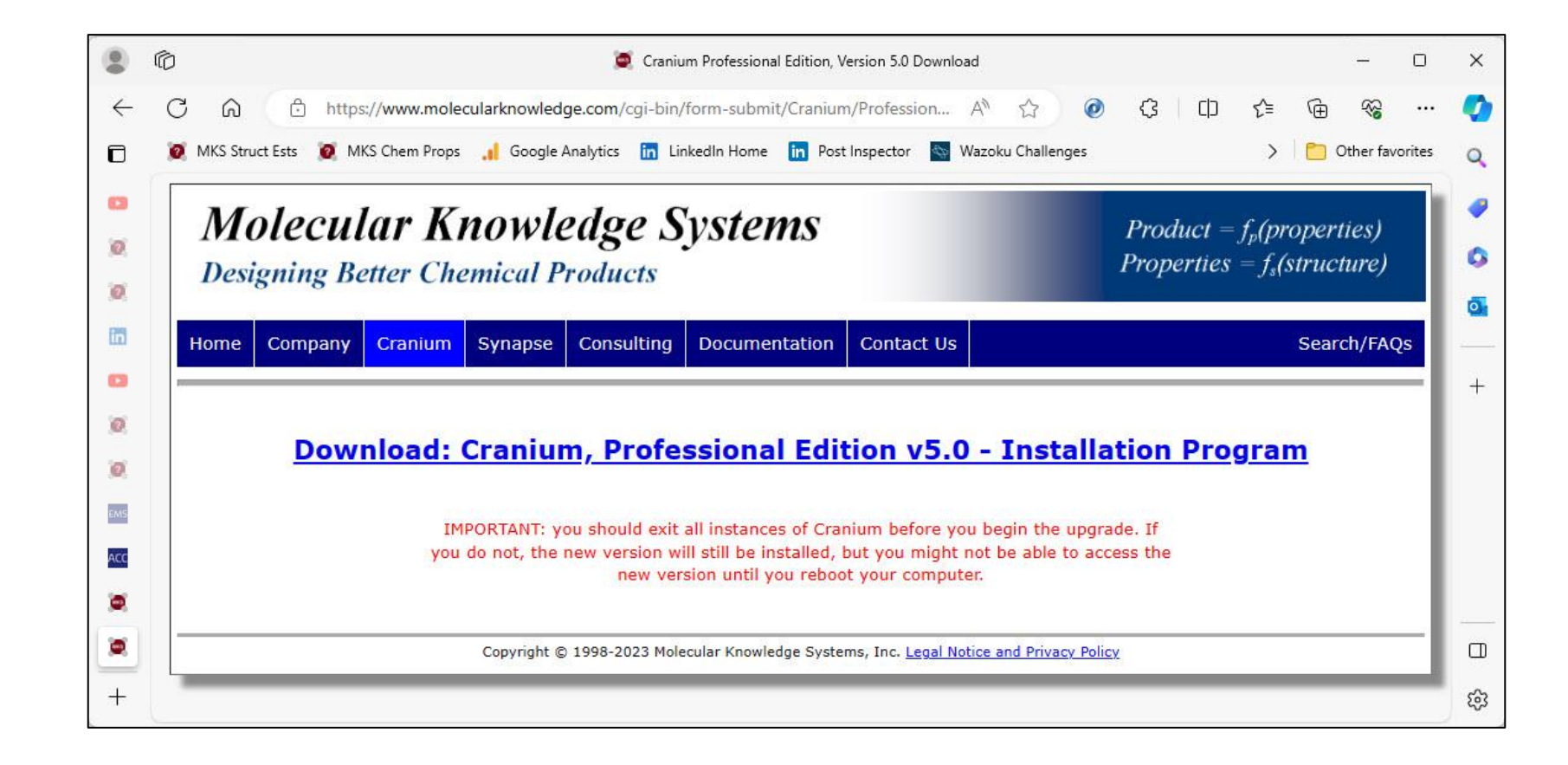

### 10) Run the Installation Program

Running the program on Edge:

- a) The browser will download the installation program.
- b) When the download is complete, click on the "run command" to run the program.

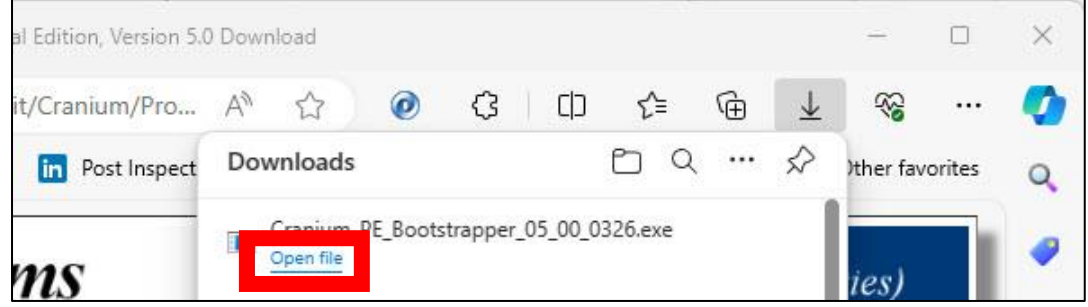

### Running the program on Chrome:

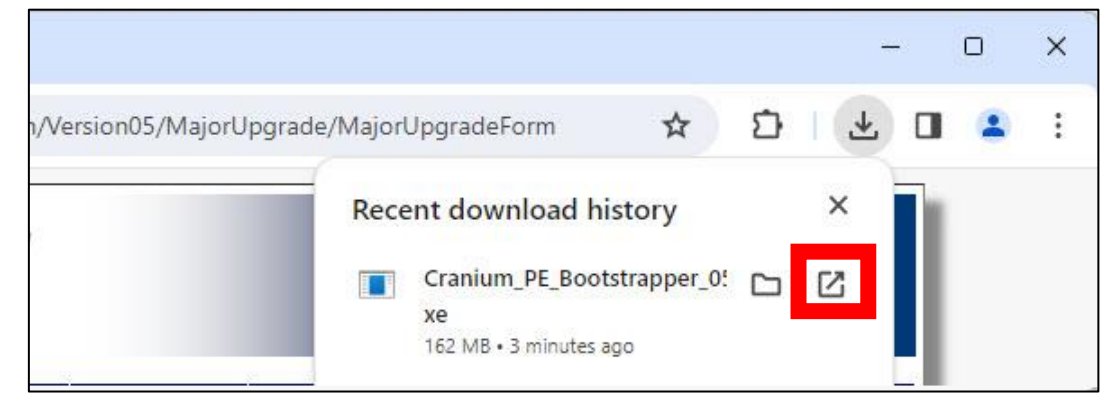

### 11) Complete the Installation

- a) The installation program will start.
- b) The installation program will help you install dependencies, agree to the license agreement, select the data folder, and install the updated application.
- c) On the last page of the installation program check the "Run Cranium" checkbox and press the Finish button. (If you have not upgraded your license key, perform the upgrade now, before you press the "Finish" button.)
- d) Start running your updated application.

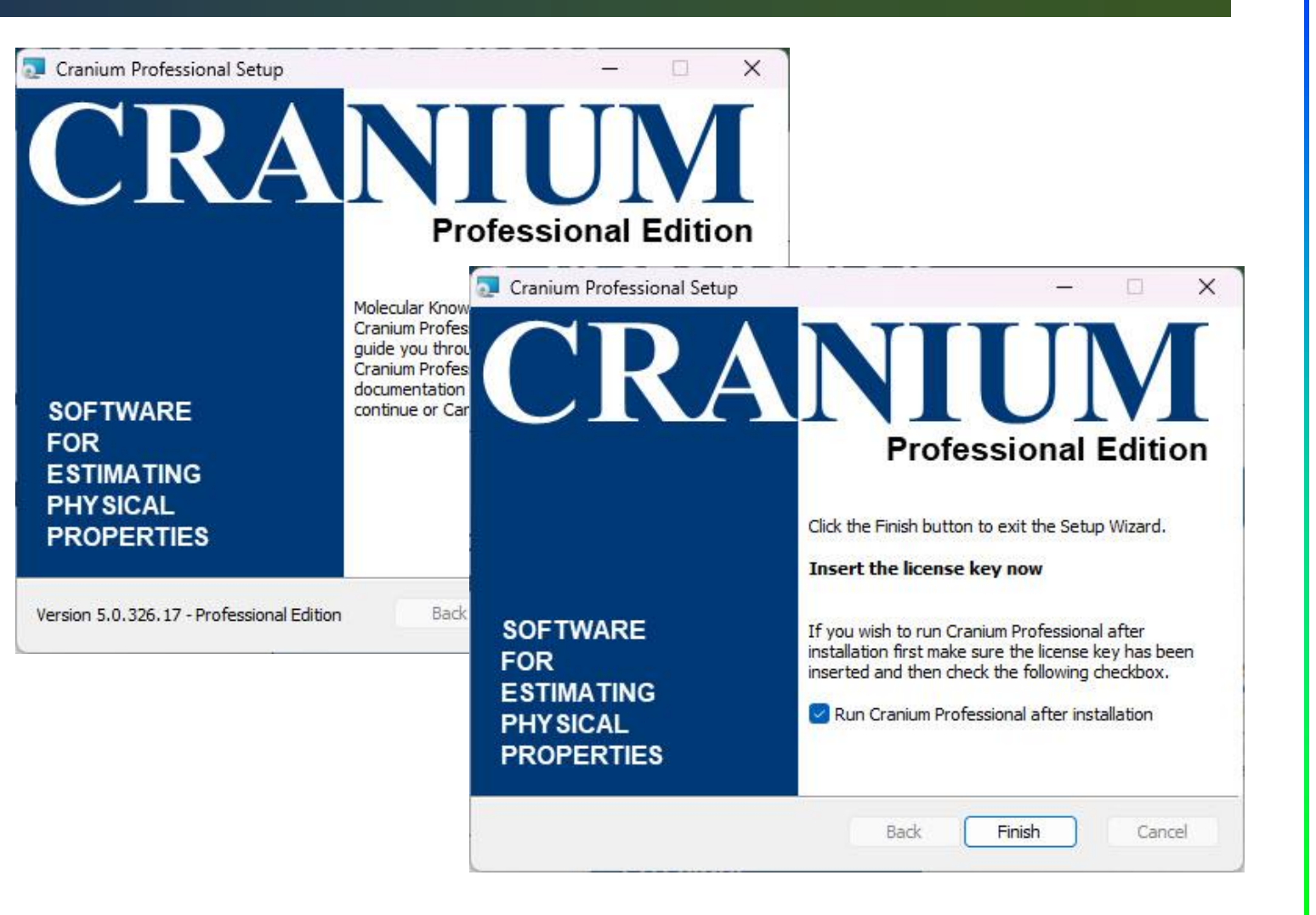

# Thank You

Please let us know how the upgrade went or if you have any questions

info@molecularknowledge.com

**Thank You!**